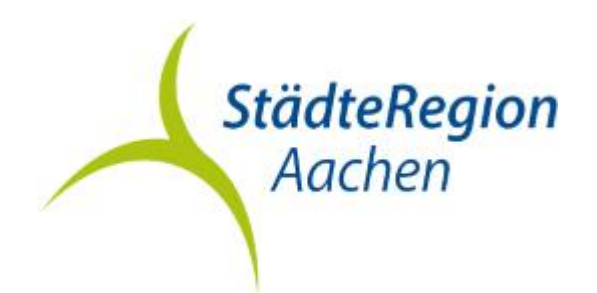

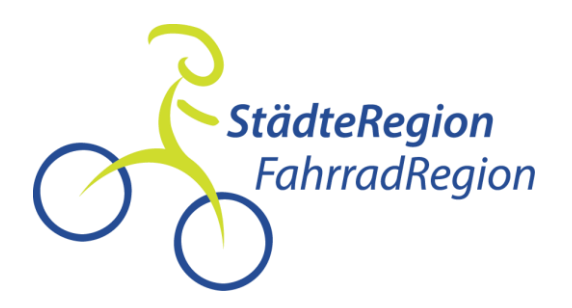

# STADTRADELN 2020

# Schritt für Schritt Anleitung

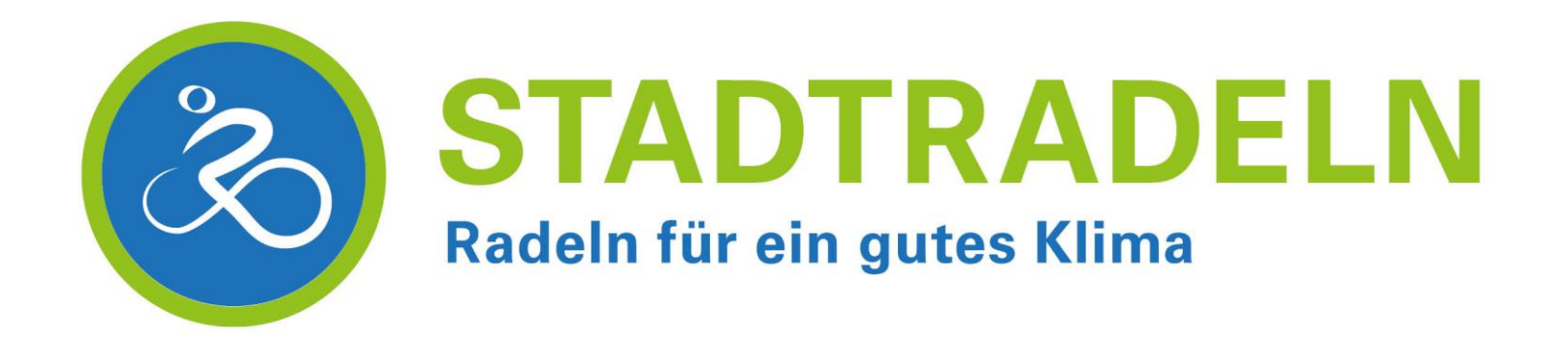

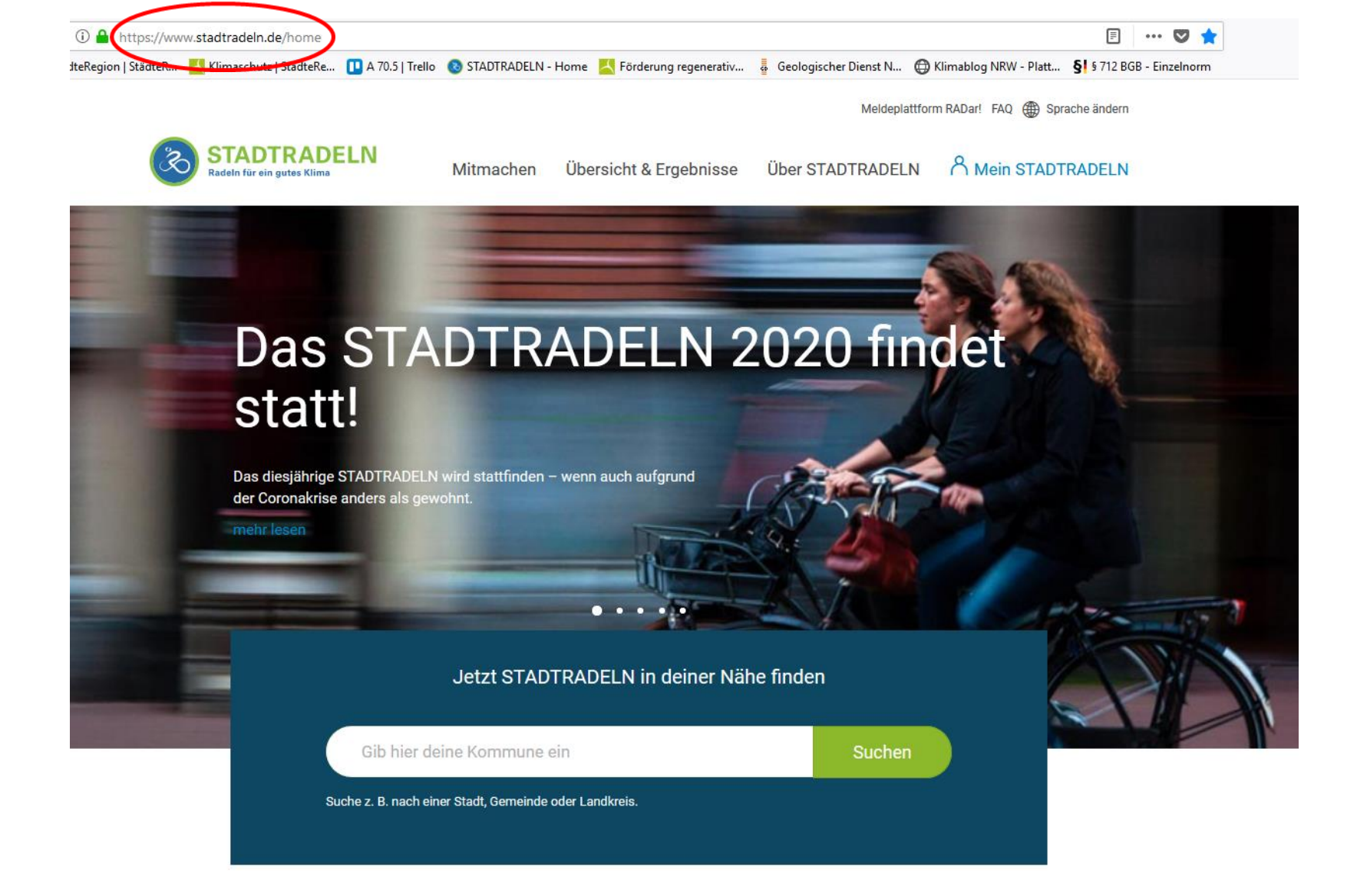

<u>www.stadtradeln.de/staedteregion-aachen</u> im Browser eingeben Oder über die Suchmaschine "Stadtradeln" Dann StädteRegion Aachen ins Feld eingeben

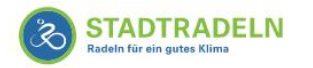

# Das STADTRADELN 2020 findet statt!

Das diesjährige STADTRADELN wird stattfinden – wenn auch aufgrund der Coronakrise anders als gewohnt.

mehr lesen

#### Jetzt STADTRADELN in deiner Nähe finden

| StädteRegion Aachen                         | Suchen |  |
|---------------------------------------------|--------|--|
| Alsdorf in der Stadteregion Aachen          |        |  |
| Baesweiler in der Städteregion Aachen       |        |  |
| Eschweiler in der Städteregion Aachen       |        |  |
| Herzogenrath in der Städteregion Aachen     |        |  |
| Monschau in der Städteregion Aachen         |        |  |
| Roetgen in der Städteregion Aachen          |        |  |
| Simmerath in der Städteregion Aachen        |        |  |
| Städteregion Aachen                         |        |  |
| Stolberg (Rhld.) in der Städteregion Aachen | iout   |  |
| Würselen in der Städteregion Aachen         | iert   |  |

Stadt bzw. Gemeinde oder StädteRegion Aachen auswählen

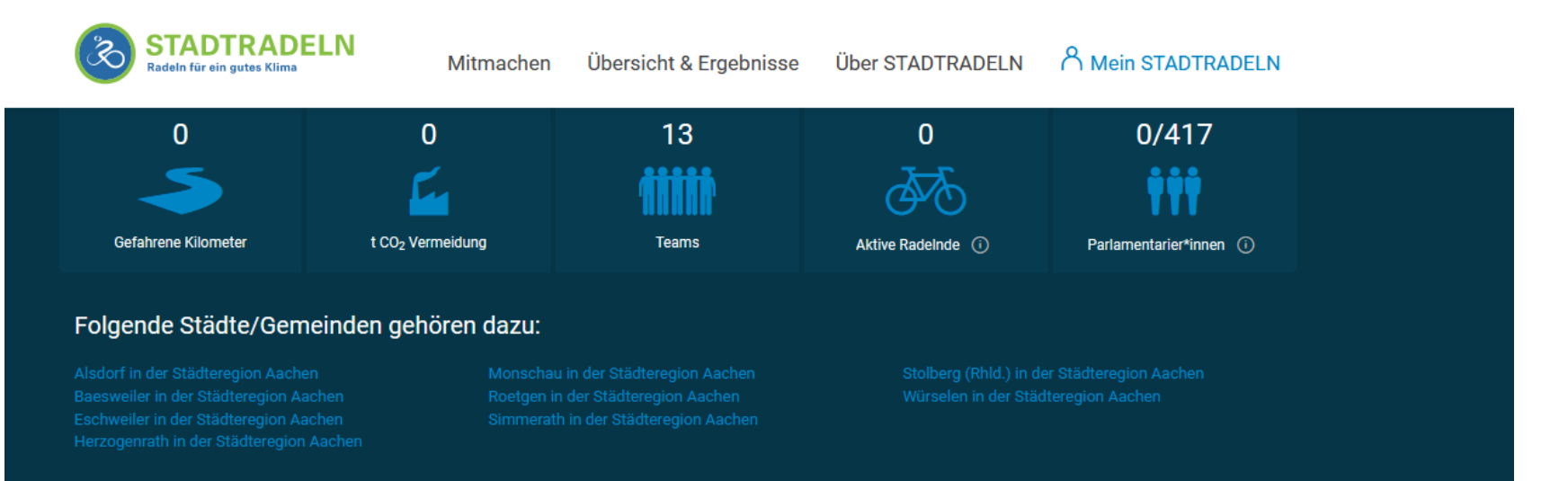

#### Hinweise 🛛

Informationen

#### Startet in 33 Tagen

Die Städteregion Aachen nimmt vom **01. Juni bis 21. Juni 2020** am STADTRADELN teil. Alle, die in der Städteregion Aachen wohnen, arbeiten, einem Verein angehören oder eine (Hoch-)Schule besuchen, können beim STADTRADELN mitmachen.

In Städteregion Aachen haben sich 18 Radelnde registriert.

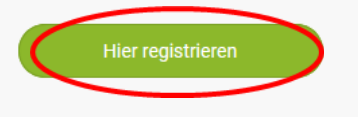

#### Kontaktinformationen

Friederike von Spankeren Klimaschutzmanagerin Tel.: 0049 241 51986800

Charlotte Seck Tel.: 0049 241 51982670

friederike.vonspankeren@staedteregion-aachen.de

StädteRegion Städteregion Aachen Umweltamt Zollernstraße 20 52070 Aachen

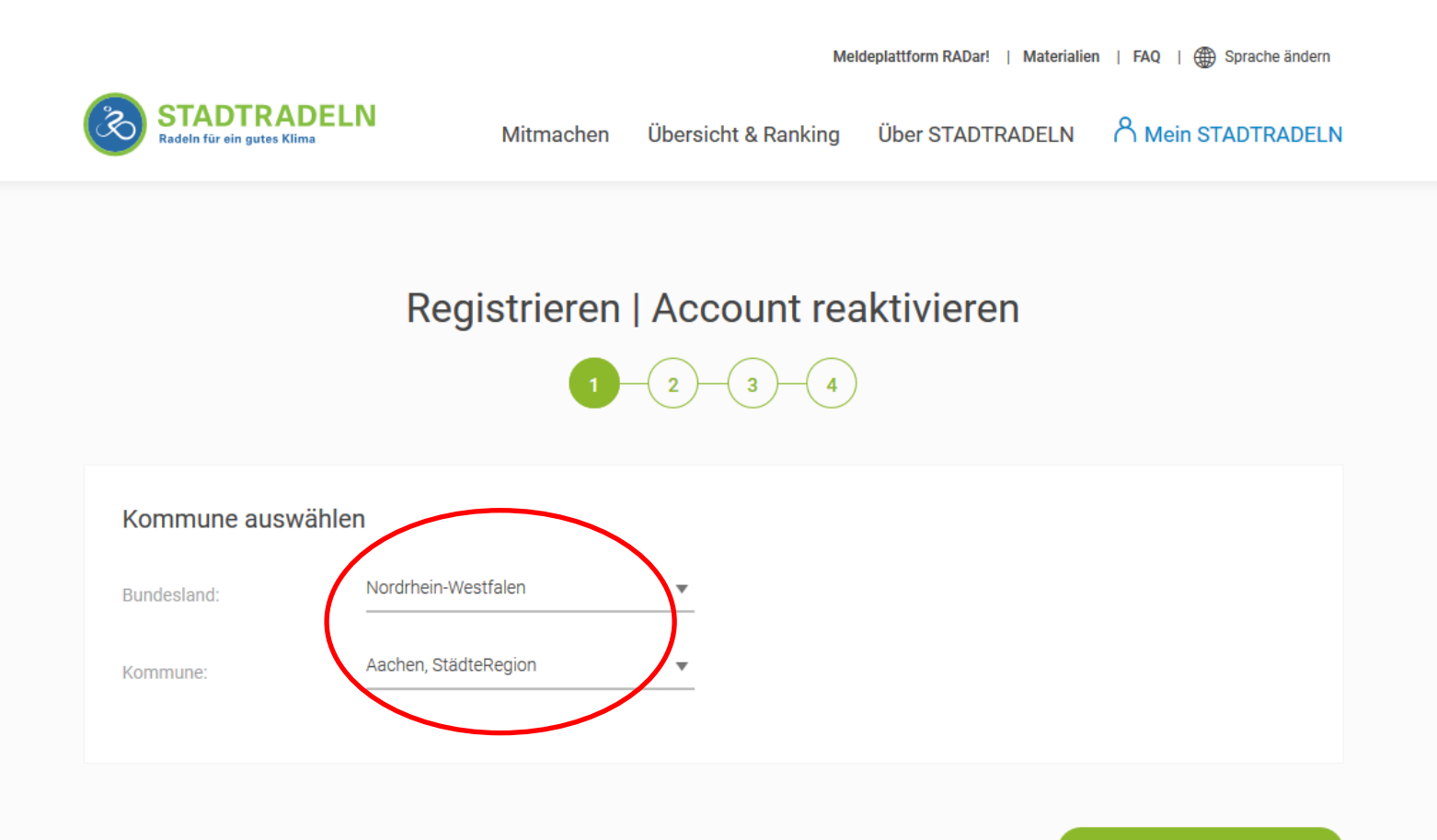

Weite

Bundesland und Kommune auswählen

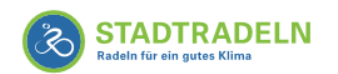

Mitmachen Übersicht 8

Übersicht & Ranking Über STADTRADELN

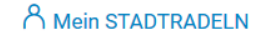

## Registrieren | Account reaktivieren

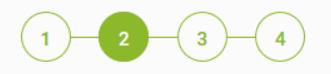

| Alltagsradler sind glücklicher               | Teaminfo (optional): 🚯                                            | Kurzinfo eingeben                                                                              |
|----------------------------------------------|-------------------------------------------------------------------|------------------------------------------------------------------------------------------------|
| BARMER - Eine für Alles<br>Bernd H<br>Bochat | i Du wirst automatise<br>Benachrichtigung, s                      | ch Team-Captain und erhältst eine E-Mail<br>sobald jemand deinem Team beitritt.                |
| Die Minions<br>Enwor Technik<br>FfF Aachen   | Ich stimme zu die K<br>nur im Rahmen der<br>und nicht an Dritte v | iontaktinformationen der Teammitglieder<br>STADTRADELN-Kampagne zu verwenden<br>weiterzugeben. |

# Vorhandenes Team auswählen oder neues Team gründen

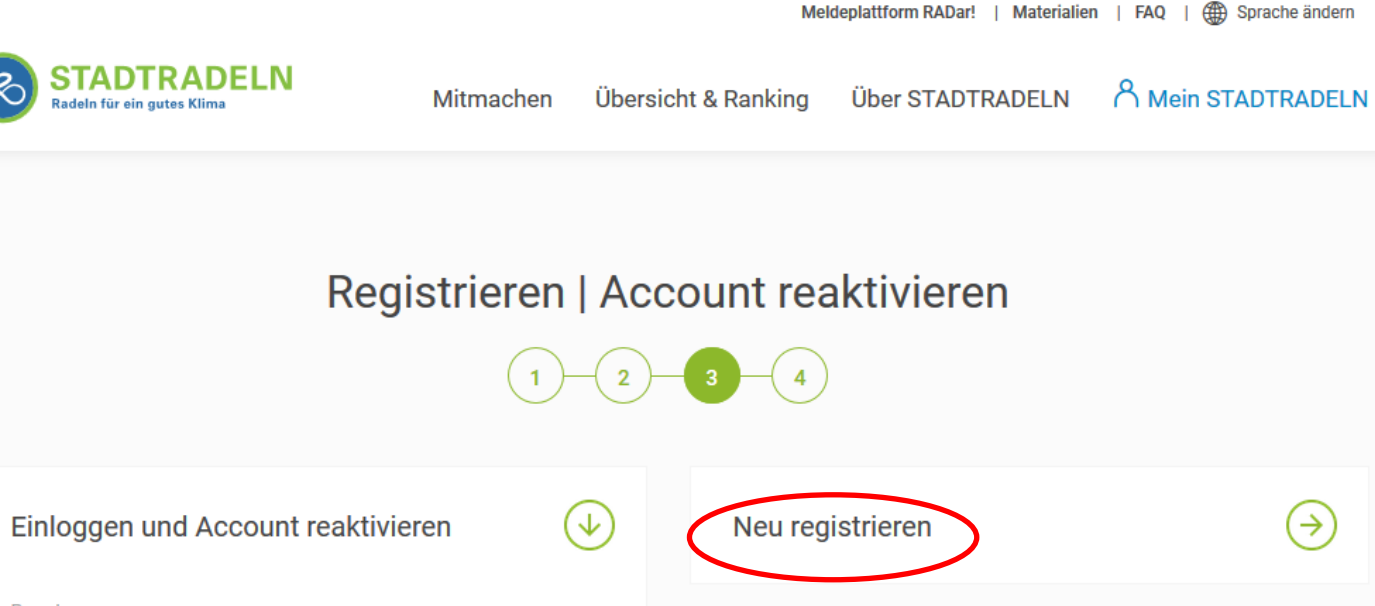

| Einloggen und A | Account reaktivieren ( | ↓ Neu registrieren | (  ightarrow |
|-----------------|------------------------|--------------------|--------------|
| Benutzername:   |                        |                    |              |
| Passwort:       | •••••                  | _                  |              |
|                 | Zugang vergessen?      |                    |              |
|                 | Einloggen              |                    |              |
|                 |                        |                    |              |
| Zurück          |                        |                    | Weiter       |
|                 |                        |                    |              |

"neu registrieren" auswählen

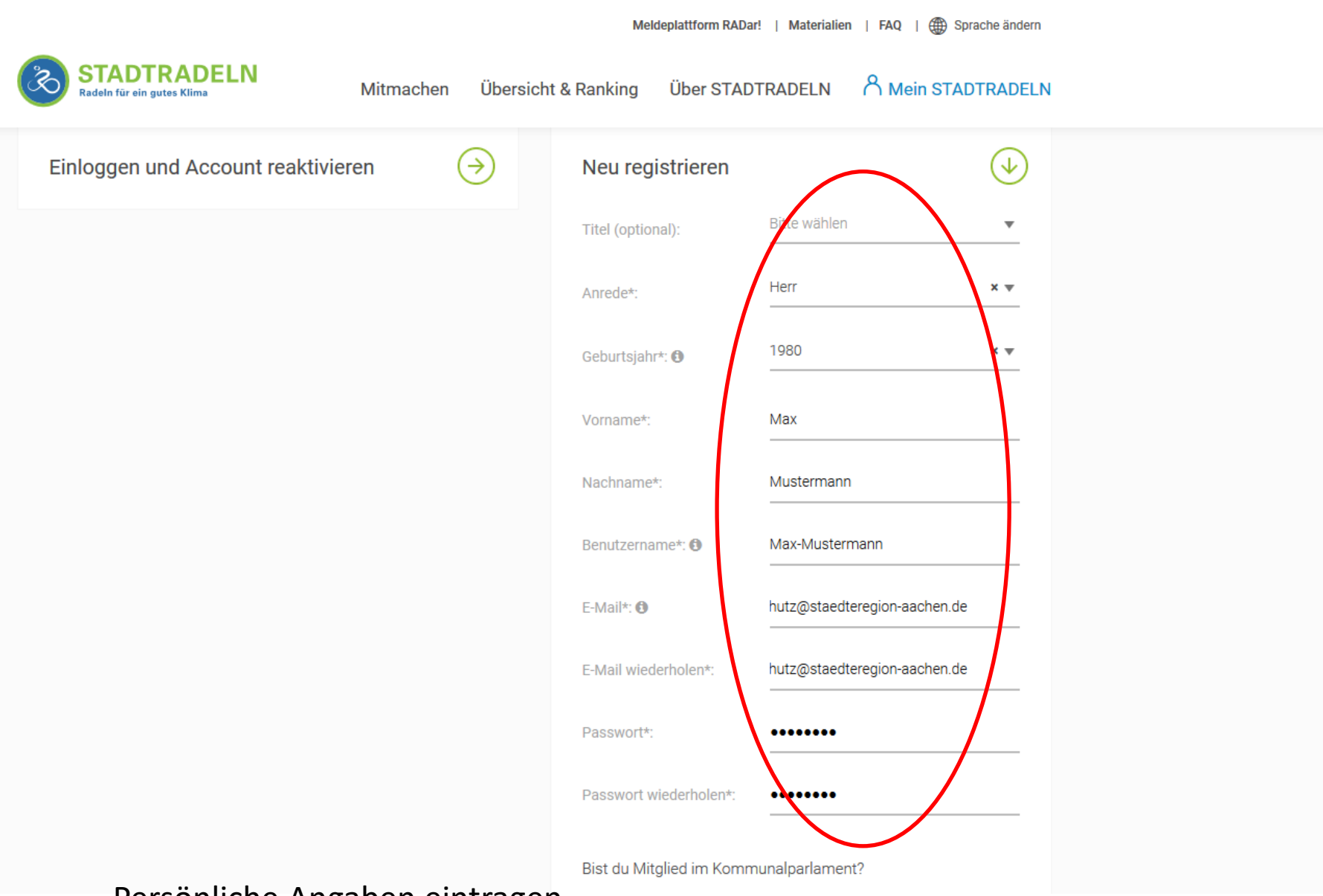

Persönliche Angaben eintragen

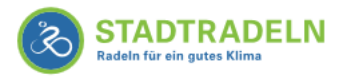

& Ranking Über STADTRADELN

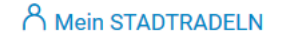

# Registrieren | Account reaktivieren

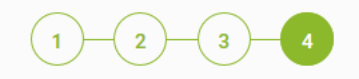

# Datenschutz und Spielregeln bestätigen Datenschutz\*: Ich stimme den Datenschutzinformationen zu. Darüber hinaus bin ich damit einverstanden, dass meine ontaktinformationen (Vorname, Name und E-Mail-Adresse) an den Team-Oaptain zur etwaigen Kontaktaufnahme vitergieleitet werden. Ferner sind meine Daten für die STADTRADELN-Koordination in den entsprechenden kmmunen, um 2. B. eine kommuneninterne Auszeichnung vornehmen und mich gff. im Zusammenhang des stADTRADELNs kontaktieren zu können, sowie für die Projektverantwortlichen beim Klima-Bündnis einsehbar. Ich versichere hiermit, die Fahrradkilometer nach bestem Wissen und Gewissen einzutragen. Spielregeln\*: Ich habe die Spielregeln gelesen und akzeptiere diese. Ich einahme am STADTRADELN ist freiwillig und erfolgt auf eigene Gefahr. Der Rechtsweg ist ausgeschlossen. Eurick

## Häkchen setzen und bestätigen

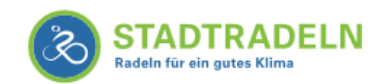

Mitmachen

Übersicht & Ranking

Über STADTRADELN

A Mein STADTRADELN

# Registrieren | Account reaktivieren

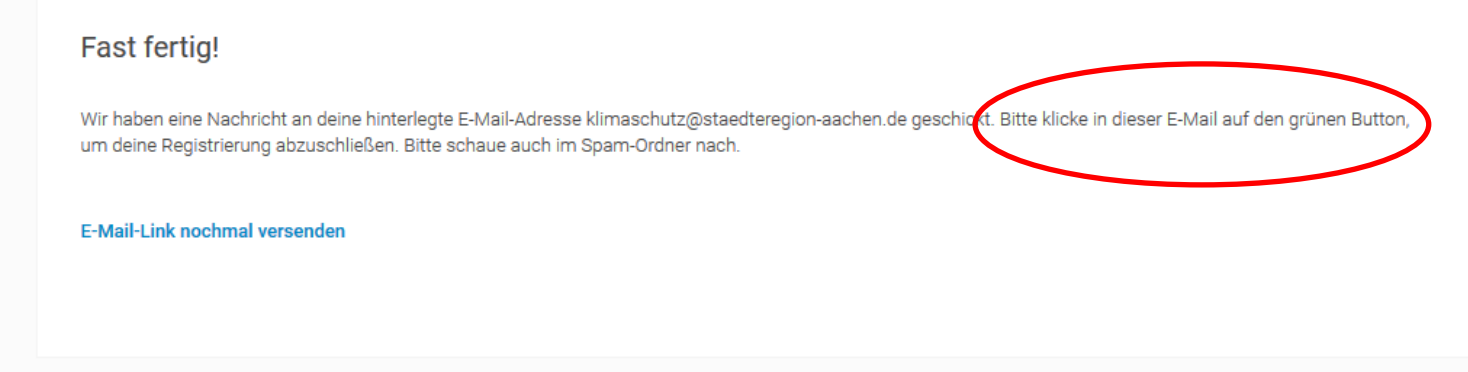

E-Mail abwarten (dies kann einige Minuten dauern) und Link bestätigen

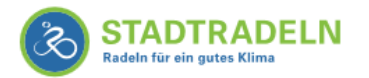

Mitmachen Übersicht & Ranking

Über STADTRADELN

#### A Mein STADTRADELN

## Radlerbereich

### Bitte einloggen: Benutzername: Passwort: Zugang vergessen?! Login

Um sich für den Online-Radelkalender zu registrieren, klicken Sie bitte unten auf "Bei STADTRADELN registrieren". Sollten Sie bereits registriert sein, so können Sie sich auf der linken Seite mit Ihren Benutzerdaten einloggen.

#### Für Radelnde aus den beiden Vorjahren:

Die im letzten sowie vorletzten Jahr ausgewählten Benutzerdaten sind noch gültig (Passwort oder Benutzernamen vergessen? Dann hier klicken!). Registrieren Sie sich unten einmalig, bei Schritt 3 können Sie dann Ihre noch vorhandenen Daten eingeben und überprüfen.

#### Bei STADTRADELN registrieren

**Unsere Partner** 

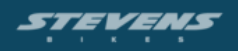

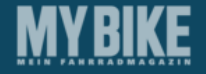

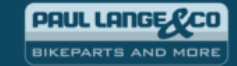

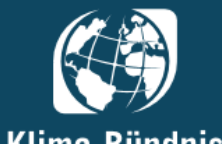

Partner und Unterstützer

Presse

Benutzername und Passwort eingeben und einloggen